## Genansættelse

En genansættelse foretages, når der laves en ansættelse af en medarbejder, der tidligere har været ansat. Dvs. systemet genkender personen og har gemt nogle af de tidligere registrerede data om vedkommende. På mange måder er processen den samme som ved en nyansættelse.

Det er nødvendigt at fjerne e-mailadressen, b-nummeret (for SIT kunder) og lønnummeret på medarbejderen, da integrationerne til modtagersystemerne ellers vil fejle. E-mailen er registreret to steder på medarbejderen: på personen og på ansættelsen. Lønnummeret og b-nummeret er registreret på ansættelsen. E-mailen på personen kan kun slettes af en supportmedarbejder hos Statens HR, hvor de to andre felter kan fjernes i ansættelsesprocessen af den lokale HR-medarbejder.

- A. Genansæt medarbejder
- B. Serviceanmodningen

## A. Genansæt medarbejder

- 1. Opret en sag i Serviceportalen, hvor der ønskes sletning af e-mail på medarbejderen, der skal genansættes. Først når sagen er løst, skal resten af vejledningen følges.
- 2. Klik på Min arbejdsstyrke, og Vis flere under Hurtige handlinger
- 3. Klik på Opret arbejdsrelation
- 4. Søg medarbejderen frem, ved at klikke på Avanceret søgning

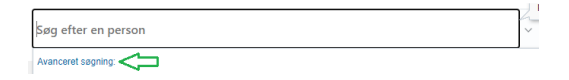

5. Under Status for ansættelsesforhold, sæt et flueben ved inaktiv

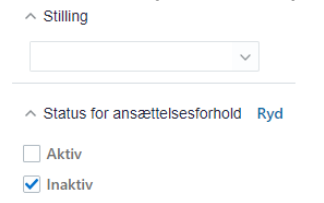

- 6. Klik på medarbejderens navn i søgeresultaterne
- 7. Klik på **Fortsæt** (oppe til højre)

## Sektion - Hvornår og hvorfor

8. Udfyld felterne med stjerne og ved \*Hvordan opretter du arbejdsrelationen, vælg → Genansæt en medarbejder.

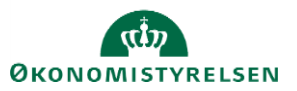

| Hvornår og hvorfor                        |                                            |
|-------------------------------------------|--------------------------------------------|
| *Hvornår er arbejdsrelationens startdato? | *Hvordan opretter du arbejdsrelationen?    |
| 27-11-20                                  | Genansæt en medarbejder v                  |
| * Juridisk arbejdsgiver                   | Hvorfor tilføjer du en arbejdsrelation?    |
| Økonomistyrelsen V                        | V                                          |
|                                           | <b>Type arbejdsrelation</b><br>Medarbejder |
|                                           | For <u>t</u> sæt                           |

9. Gennemgå alle relevante steps og udfyld de resterende felter med ny information på samme måde, som ved en ny ansættelse

Sektion - Detaljer om ansættelse

10. Slet selv e-mail, b-nummer (feltet hedder "Brugernavn") og lønnummer (hvis der står noget). Når disse felter er tomme, vil ansættelsen sendes til alle modtagersystemerne på normal vis.

OBS: Det har tidligere været muligt i få tilfælde at genanvende et lønnummer fra den tidligere ansættelse. Dette er ikke længere en mulighed.

Sektion - Kompensation

11. Klik på **Tilføj** for at tildele elementerne på samme måde som ved alle andre ansættelser.

Elementerne er inddelt i tre kategorier: Lønoplysninger, Præansættelse og Øvrige oplysninger. Vælges eksempelvis basisløn under Lønoplysninger, vises yderligere felter, som kan udfyldes

Bemærk at startdato for basisløn er lig med startdatoen for ændringen (udfyldt i sektion Hvornår og Hvorfor). **Denne startdato skal anvendes som ikrafttrædelsesdato på serviceanmodningen**. Hvis der eksempelvis skal være en anden startdato for lønelementerne, bruges feltet "Ikrafttrædelsesdato" og dette felt skal kun udfyldes, hvis det er forskellig fra startdato.

Under Præansættelse kan anciennitetsdatoer beregnes og indtastes. Under øvrige oplysninger findes informationer, som ikke direkte har tilkobling til lønelementer.

Hvis du ønsker at gå tilbage i trinene, skal du finde **Rediger**-knappen (Meget lys knap) ude til højre i hvert flow.

12. Klik på Afsend. Ansættelsen er nu klar til godkendelse

## B. Serviceanmodningen

Når oprettelsen er godkendt, skal der sendes en serviceanmodning til SAM gennem HR Sag, så SAM kan foretage deres lønsagsbehandling.

1. Modtag notifikation om godkendelse

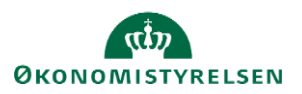

| ≡ STATENS HR |                                       |                                                                                                    | <u>a 19</u> 🕫       |
|--------------|---------------------------------------|----------------------------------------------------------------------------------------------------|---------------------|
|              |                                       | Underretninger                                                                                        | Wisi willed         |
|              | God aften Randall Boggs!              | GODKENDT     Medarbejder ansat (Christine Callesen , 2001936, 2020-05-01)                             | 1 time siden        |
|              |                                       | Randall Boggs                                                                                         | 1 mm                |
|              |                                       | RESOLUTIONNOTIFICATION                                                                                | 3 dage siden        |
|              | Mig Min Arbejdsstyrke Helpdesk I      | Rapporter                                                                                             | Abis                |
|              |                                       | GCOKENDT                                                                                              | 3 dage siden        |
|              | HURTIGE HANDLINGER. APPS              | Godkendelse af individuel kompensationsbelønning anmodet til AC2 Fuldmægtig2, (<br>01 af Randal Boggs | 2000304) 2020-05-   |
|              | Descentes debtes                      | Randall Boggs                                                                                         | A58                 |
|              | <ul> <li>Personage detager</li> </ul> | RESOLUTIONNOTIFICATION                                                                                | 4 dage siden        |
|              | Dokumentrecords                       | SR0000063109 er afsluttet                                                                             |                     |
|              |                                       | resseroog                                                                                             | AMIS                |
|              | 🖂 Kontaktoplysninger                  | GCOKENDT                                                                                              | 4 dage siden        |
|              |                                       | Of af Randal Boggs                                                                                    | 2000304) 2020-05-   |
|              | Familie og kontakter i nødstilfælde   | Randall Boggs                                                                                         | ANG                 |
|              | -                                     | Indiaes flere elementer                                                                               | 1-5 af 11 elementer |
|              | Mit organisationsdiagram              |                                                                                                    |                     |

2. Gå ind i Helpdesk (HR Sag) og opret ny serviceanmodning.

|                                                                                    | .99                   |                 |           |                |             |         |   |                     |                    |     |
|------------------------------------------------------------------------------------|-----------------------|-----------------|-----------|----------------|-------------|---------|---|---------------------|--------------------|-----|
| g Min Arbejdsstyrke Helpde                                                         | sk Rapporter          |                 | Værktøjer | Øvrige moduler | <b>&gt;</b> |         |   |                     |                    |     |
| s<br>inter-<br>ker-Accessinger                                                     | Astroney              | +               |           |                |             |         |   |                     |                    |     |
|                                                                                    |                       |                 |           |                |             |         |   |                     | A 19               |     |
| STATENS HR                                                                         |                       |                 |           |                |             |         |   |                     | â 19               | R   |
| STATENS HR                                                                         |                       |                 |           |                |             |         |   |                     | n 19               | R   |
| STATENS HR Reserviceanmodninger HR-serviceanmodninger Find Referencerr.            | Liste Alle åbne servi | ceanmodninger v | F         |                |             |         | Ð | Handlinger <b>*</b> | CD 🦻               | RE  |
| E STATENS HR<br>R-serviseanmodninger<br>HR-serviceanmodninger<br>Find Referencerr. | Liste Alle äbne servi | ceanmodninger 🗸 | 2         |                |             | Primart | Ð | Handlinger <b>v</b> | Copyt serviceanmod | Rif |

3. Udfyld titel og vælg kategori "SLS-SAM – Kun HR Administratorer"

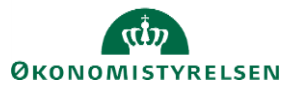

| ≡ STATENS HR                                                                                         |                                                                     |                                     | ĥ                                                                                              | t <mark>9</mark> | RB ~     |
|----------------------------------------------------------------------------------------------------|---------------------------------------------------------------------|-------------------------------------|------------------------------------------------------------------------------------------------|------------------|----------|
| HR-serviceanmodninger Opret serviceanmo                                                              | ning ×                                                              |                                     |                                                                                                |                  |          |
| Opret serviceanmodning                                                                               | Medarbejderens navn skrives i titel-feltet.                         |                                     | Gem og fortsæt Gem og lu                                                                       | k <u>A</u> nn    | uller    |
| Primært kontaktnævn<br>Primært kontaktnævn<br>Primær kontakts e-mail<br>Detaller om serviceærmodhing | Nyansaattelse Christine Callesen Randall Doggs cworm@deloitle.dk Vo | Status<br>* Category<br>dhæftninger | Ny<br>Andre HR hervendelser<br>Ansættelsesvikår                                                | ~                | le<br>Va |
|                                                                                                    |                                                                     |                                     | Fratratelise<br>Fravatr<br>Len (medarbejdere)<br>Orlow<br>SLS-SAM – Kun for HR-administratorer |                  |          |

Bemærk titel skal indeholde procesnavn, hvilket her vil være 'Ansættelse', og medarbejderens navn. Nye felter vises i serviceanmodningen efter valg af kategori.

| I | ≡ STATENS HR                                                                          |                                                                |                                                           |                            |                                    |                | â          | [ <b>9</b> | RB ~ |
|---|---------------------------------------------------------------------------------------|----------------------------------------------------------------|-----------------------------------------------------------|----------------------------|------------------------------------|----------------|------------|------------|------|
| I | HR-serviceanmodninger Opret serviceanmo                                               | daing ×                                                        |                                                           |                            |                                    |                |            |            |      |
|   | Opret serviceanmodning                                                                |                                                                |                                                           |                            |                                    | Gem og fortsæt | Gem og luk | Annull     | er   |
|   | * Titel<br>Primært kontaktnavn                                                        | Nyansaettelse Christine Callesen<br>Randall Boggs              | Berørt part kan ikke bruges til<br>fremtidige ansættelser | Berørt part                | Ansanthelise                       |                |            | >          |      |
|   | Primar kontakts e-mail<br>Ved valg af SLS-<br>SAM vil nye felter<br>vises. * Category | ovom@deklotte.dk<br>Ny<br>SLS-SAM – Kun for HR-administratorer | - L                                                       | * Lengruppenr.<br>* Lennr. | Ansættelse<br>Ansættelsesændringer |                |            |            |      |
| Ī | Detaljer om serviceanmodning                                                          |                                                                | * Ikral                                                   | ttrædelsesdato             | Fratrædelse<br>Barselsorlov        |                |            |            | •    |

4. Udfyld felterne og klik **Gem og luk**.

| ret serviceanmodning   | ×                                                          | Løngruppe nun<br>at vælge, når | nmer, det samme, s<br>de laver blanket via | om de ple<br>Iønportale | gen og fortant gen og hit                                                   | s ganulle    |
|------------------------|------------------------------------------------------------|--------------------------------|--------------------------------------------|-------------------------|-----------------------------------------------------------------------------|--------------|
| * Titel                | Nyansettelse Christine Collesen                            |                                | ×                                          | Berert part             |                                                                             | ~            |
| Primært kontaktnavn    | Randall Boggs                                              | • •                            |                                            | Proces Navn             | Assettelse                                                                  | ~            |
| Primær kontakts e-mail | cvorm@deloite.dk                                           |                                | \.                                         | Langruppens.            | 123                                                                         |              |
| Status                 | Ny                                                         |                                |                                            | * Lanne.                | 1234567891234                                                               |              |
| * Category             | SLS-SAM – Kan for HR-administratorer                       | <ul> <li>Max</li> </ul>        | * Ibealt                                   | tendelsondate.          | 81.85.3830                                                                  | <b>63</b>    |
| Detaljer om servi      | ceanmodning på serviceanmodning                            |                                |                                            |                         | trække rapporten. Denne skal være identisk<br>med datoerne for lønelementer |              |
| mä aldrig anven<br>SAN | des – hverken af kunderne eller af<br>– gælder også for HR | Lønnummer er<br>fin            | *<br>CPR og løbenumme<br>des i Statens HR. | er. Denne               |                                                                             |              |
|                        |                                                            |                                |                                            |                         | 1907                                                                        | tegn tilbage |

Serviceanmodningen er nu sendt til SAM og må ikke redigeres.

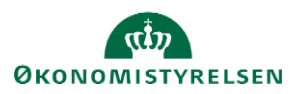